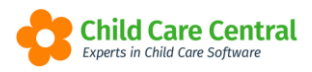

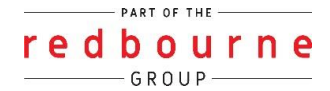

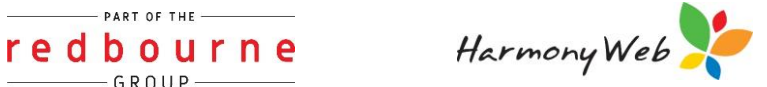

## **Saving Child Care Central** as a Bookmark in Google Chrome

To give you quick access to Child Care Central, you may wish to save the site as a 'Bookmark'. This will allow you to simply click a link and be taken straight to the login screen.

## Summary

- 1. Navigate to the website
- 2. Click on 3 vertical dots on web browser
- 3. Select Bookmark
- 4. Select Bookmark this page
- 5. Enter a name
- 6. Click done

## Detailed

Navigate to the website you wish to bookmark and click the three dots on the top right

| 🔅 Child Care Central Support Portal 🗙 🕂                                                                 |                                                           |                                                                     |                          | ~ - a ×                                                          |
|----------------------------------------------------------------------------------------------------|-----------------------------------------------------------|---------------------------------------------------------------------|--------------------------|------------------------------------------------------------------|
| ← → C 🖷 support.childcarecentral.com.au                                                                 |                                                           |                                                                     |                          | Q 🖻 ★ 🗖 🛡 🏯 🛪 😩 🗄                                                |
| <ul> <li>SP1-HW SP2-HW SP3-HW SP4-HW SP5-</li> <li>Child Care Central Tipsheets Issues Annou</li> </ul> | HW 🔖 SP7-HW 🐐 SP8-HW 🍖 SP9-HW 🍖 SP10-HW 🍖 SP1<br>ncements | 11 - HW 🔖 SP12 - HW 🔖 SP13 - HW 🎠 SP14 - HW 🔖 SP15 - HW 🔖 SP16 - HW | 🕸 SP17 - HW 👌 SP18 - ССС | New Incognito window Coll+N<br>New Incognito window Coll+Shift+N |
| Getting Started General                                                                                 |                                                           | History<br>Downloads (br(+)<br>Bookmarks                            |                          |                                                                  |
|                                                                                                    |                                                           | Ger                                                                 | Zoom - 110% + 423        |                                                                  |
| Tipsheets                                                                                               | Webinars                                                  | Tipsheets                                                           | Rig H                    | Pint Chi+P<br>Cast                                               |
| Bookings                                                                                                | Enrolments                                                | ACCS (Child Wellbeing)                                              | ACCS                     | More tools                                                       |

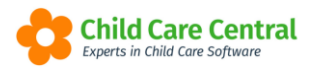

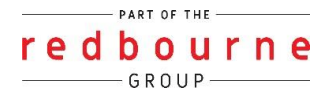

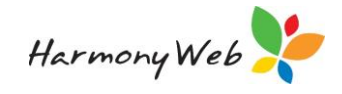

Go down to Bookmarks and click 'Bookmark this page'

| 🚯 Child Care Central Support Portal 🗴 🔸                                                                                                    |                                                                         |                              |                                        | ¥ .    | - σ               | ×                    |
|----------------------------------------------------------------------------------------------------|-------------------------------------------------------------------------|------------------------------|----------------------------------------|--------|-------------------|----------------------|
| ← → C ■ support.childcarecentral.com.au                                                                                                    |                                                                         |                              | Q 18 ★                                 | . • .  | *                 |                      |
| ф 511-ни ф 522-ни ф 593-ни ф 593-ни ф 595-ни ф 595-ни ф 597-ни ф 598-ни ф 598-ни ф 598-ни ф 591-ни ф 5912-ни ф 5912-ни ф 5912-ни ф 5912-ни ф | SP13 - HW 🎋 SP16 - HW 🏘 SP17 - HW                                       | 😫 SP18 - CCC                 | New tab<br>New window<br>New Incognito | window | C<br>C<br>Ctrl+Sh | nd+T<br>mi+N<br>mi+N |
|                                                                                                    |                                                                         |                              | History<br>Down/oads                   |        |                   | )<br>(1)             |
| Getting Started                                                                                                    | Bookmark this tab<br>Bookmark all tabs                                  | Carl+                        | Bookmarks<br>Zoom                      | - 110  | n                 |                      |
| Tipsheets Webinars Tipsheet                                                                                                    | Show bookmarks ber<br>Bookmark manager<br>Import bookmarks and settings | Ctrl+Shift+8<br>Ctrl+Shift+0 | Print<br>Cast<br>Find                  |        | 0                 | Int+P<br>Carl+F      |

## Enter a name and click 'Done'

| 🛟 Child Care Central Support Portal 🛪 🕂     |                                                       |                                                              |                                        | Ý      | -      | a ×        |
|---------------------------------------------|-------------------------------------------------------|--------------------------------------------------------------|----------------------------------------|--------|--------|------------|
| ← → C 🕯 support.childcarecentral.com.au     |                                                       | •                                                            | a. 19 💽                                | ) 📬 🕈  | *      |            |
| 🏇 SP1-HW 🏘 SP2-HW 🏘 SP3-HW 🏘 SP6-HW 🏘 SP5-H | W 🎋 SP7 - HW 🎋 SP8 - HW 🎋 SP9 - HW 🏘 SP10 - HW 🕸 SP11 | 1 - HW 🗳 2 - HW 🔖 SP13 - HW 🎋 SP14 - HW 🔅 SP15 - HW 🎋 SP16 - | Edit bookmark ×                        | 🐓 Sp20 | Ticket | 5 ×        |
| Child Care Central Tipsheets Issues Annour  | cements                                               |                                                              | Name Child Care Central Support Portal |        |        | <b>e</b> ( |
|                                             |                                                       |                                                              | Folder Bookmarks bar •                 |        |        |            |
| Gettin                                      | ng Started                                            | G                                                            | More Remove                            |        |        |            |
| Tipsheets                                   | Webinars                                              | Tipsheets                                                    | Webinars                               |        |        |            |
| Bookings                                    | Enrolments                                            | ACCS (Child Wellbeing)                                       | ACCS                                   |        |        |            |

Please Note: You can also press Ctrl + D or click the Star to the left of the three dots to skip to Step 4.